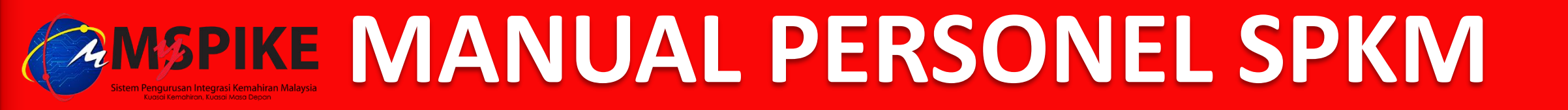

|    |                                                | <u>M/S</u> |
|----|------------------------------------------------|------------|
| 1. | Permohonan                                     | 2          |
| 2. | Semakan Status Permohonan                      |            |
|    | A. Belum Hantar                                | 7          |
|    | B. Dipulangkan & Belum Hantar                  | 8          |
|    | C. Belum Mesyuarat                             | 9          |
|    | D. Lulus / Gagal                               | 10         |
|    | E. Pindah PB / Pembatalan Jawatan / Berhenti K | hidmat 11  |

#### **PERHATIAN :**

1. Sila layari https://www.ciast.gov.my untuk mendapatkan panduan, senarai semak dan maklumat terkini berkaitan PPKSPP dan PPV.

2. Pindah PB: Permohonan Personel SPKM melalui MySPIKE dengan mengemukakan dokumen tambahan surat berhenti di PB lama.

3. Batal Jawatan / Berhenti Khidmat : Permohonan melalui e-mel ppkspp@ciast.gov.my atau Aduan Pengguna MySPIKE dengan mengemukakan surat rasmi berkaitan.

# LANGKAH A : Pengguna $\rightarrow$ Personel SPKM $\rightarrow$ Permohonan Baru

| 🧭 MySPIKE - Sistem Pengurusan I                       | nt × +                 |                                                                     |                                                    |                                     | PERHATIAN     |                        |                        | ×                    |
|-------------------------------------------------------|------------------------|---------------------------------------------------------------------|----------------------------------------------------|-------------------------------------|---------------|------------------------|------------------------|----------------------|
| $\leftrightarrow$ $\rightarrow$ $C$ $\triangle$ myspi | i <b>ke.my</b> /index. | php?r=dashboard%2Findex-pengguna                                    |                                                    |                                     | Pemohon dike  | hendaki <i>login</i>   | dalam MySPIKE          | :                    |
| MSPIKE                                                | =                      | Sistem Pengurusan Integrasi<br>Kuasai Kemahiran Kuasai              | <b>Kemahiran Malaysia</b><br><sup>Masa Depan</sup> | Kenali My                           | SPIKE Panduan | AHMAD ALI BI           | N AHMAD ABU            |                      |
| MENU UTAMA                                            | Dashbo                 | oard Pengguna                                                       |                                                    |                                     |               | 🔏 Laman Utama          | > 🍪 Dashboard Pengguna |                      |
| slapb Klik <b>Pengguna</b><br>sldn                    | Akaun F                | Pengguna                                                            | Permohonan P                                       | engguna 2                           | Pelan         | ggan JPK               |                        |                      |
| 💩 РРТ                                                 | Akaun<br>Perakua       | an                                                                  | Personei SPKM                                      | Klik Personel S<br>& SKM Secara PPT | PKM Adua      | gan NOSS<br>n Pengguna |                        |                      |
| ✿ Penarafan TVET                                      | Profil                 | Semakan Rekod Personal<br>Permohonan Baru                           |                                                    |                                     |               |                        | & Utama                | a > Profile Personel |
| Klik Permohona                                        | 3 an Baru              | Perjawatan Personel Sedia Ada                                       | 1                                                  |                                     |               |                        |                        | _                    |
|                                                       |                        | <b>Bil Pusat Bertauliah [Kod Pusat]</b><br>Tiada keputusan dijumpai | Jenis Perjawatan Nama                              | a Program [Kod Program]             | Keputusan MPP | Tarikh Mula Tauliah    | Tarikh Tamat Tauliah   | Surat Tauliah        |

#### Perakuan Pengiktirafan Kelayakan Sebagai Personel LANGKAH B-1 : Lengkapkan Permohonan Personel PPKSPP Pentauliahan yang merangkumi jawatan PPB, PPD, PP, PP-Modular, PPB-SLDN, Coach dan Pengajar SLDN Permohonan Personel Permohonan Personel Personel Baru : belum pernah diperaku sebagai personel PPKSPP **Tambah Jawatan** : mohon jawatan selain daripada jawatan yang telah diperaku Jenis Permohonan Tambah Program : mohon program selain daripada program yang telah diperaku Pembaharuan : mohon perakuan bagi jawatan dan program sama yang akan tamat tempoh 1 Pilih Jenis Permohonan Jenis Perjawatan 1 permohonan adalah bagi 1 jawatan dan 1 program. Sekiranya ingin memohon lebih dari 1 program bagi setiap jawatan, sila kemukakan permohonan baru (ulang Langkah A-3 di m/s 2) 2 Pilih Perjawatan Sila Masukkan Kod K00000 Bagi Permohonan Personal PB Baru Belum Tauliah, PPL-SLaPB Dan Permohonan Lain Yang Tidak Memerlukan Rekod PB PB **PPB** PPD PP **PP-Modular PPB-SLDN Pengajar SLDN** Coach 3 Kod Pusat Bertauliah Pastikan kod PB mengikut SLaPB V v v v V iawatan yang dimohon In-House V SLDN **Pusat Latihan** v V Kod Program Syarikat v V 4 Kod Program NOSS Pilih Kod Program yang ingin dimohon Lampiran Sokongan - Sila Masukkan URL Simpanan Awan Seperti Google Drive, AWS Dan OneDrive 5 Pastikan URL lampiran berstatus Anyone with the link dan Viewer Klik pautan untuk rujuk panduan 6 Rujuk Panduan Mendapatkan URL Klik **Simpan** jika permohonan belum lengkap dan ingin membuat pindaan; atau Hantar Permohonan Simpan Klik Hantar Permohonan jika telah pasti maklumat dan dokumen lengkap (Permohonan yang telah dihantar tidak boleh dipinda)

# LANGKAH B-2 : Lengkapkan Permohonan Personel PPV

Personel Penilaian dan Verifikasi yang merangkumi jawatan PPL-SLaPB, PPL-SLDN, PPL-PPT, PP-PPT, PPL Kendiri, PP-PPT Kendiri, FB DESCUM, FB WIM, FB Soalan dan CUDBAS Leader

### Permohonan Personel

Home > 
 Personel > Permohonan Personel

| Permohonan Personel                          |                                                                                                    |               |               |              |                    |            |                |                   |              |           |              | _                |
|----------------------------------------------|----------------------------------------------------------------------------------------------------|---------------|---------------|--------------|--------------------|------------|----------------|-------------------|--------------|-----------|--------------|------------------|
|                                              | Personel Baru : belum pernah diperaku sebagai PPV                                                                                                    |               |               |              |                    |            |                |                   |              |           |              |                  |
| Jenis Permohonan                             | Tambah Jawatan : mohon tambah perjawatan selain daripada perjawatan yang pernah diperaku         Tambah Program : mohon tambah program selain daripada program yang pernah diperaku                                                       |               |               |              |                    |            |                |                   |              |           |              |                  |
| 1 Pilih Jenis Permohonan                     | Pembaharuan : mohon perakuan bagi perjawatan dan program sama yang akan tamat tempoh                                                                                                    |               |               |              |                    |            |                |                   |              |           |              |                  |
| Jenis Perjawatan                             | 1 permohonan adalah bagi 1 perjawatan dan 1 program. Sekiranya ingin memohon lebih dari 1 program                                                                                                    |               |               |              |                    |            |                |                   |              |           |              |                  |
| 2 Pilih Perjawatan                           | bagi setiap perjawatan, sila kemuk                                                                                                    | akan pe       | rmoho         | nan b        | aru (u             | lang       | Langkal        | n A-3 di          | m/s 2)       |           |              |                  |
| Sila Masukkan Kod K00000 Bagi Permohonan Per | rsonal PB Baru Belum Tauliah, PPL-SLaP                                                                                                    | B Dan Pe      | rmohor        | nan Lai      | n Yanç             | j Tidal    | Memer          | lukan Re          | kod PB       | )         |              |                  |
| 3 Kod Pusat Bertauliah                       | Pastikan kod PB mengikut                                                                                                    | РВ            | PPL-<br>SLaPB | PPL-<br>SLDN | PPL-<br>PPT        | PP-<br>PPT | PPL<br>Kendiri | PP-PPT<br>Kendiri | FB<br>DESCUM | FB<br>WIM | FB<br>Soalan | CUDBAS<br>Leader |
| Kod Program                                  | jawatan yang dimohon                                                                                                    | SLaPB<br>SLDN | ٧             | V            | ٧                  | ٧          | V              | ٧                 | V            | ٧         | ٧            | ٧                |
| 4 Kod Program NOSS                           | Pilih Kod Program yang ingin dimo                                                                                                    | hon           |               | -            |                    |            |                |                   |              |           |              |                  |
| Lampiran Sokongan - Sila Masukkan URL Simpan | an Awan Seperti Google Drive, AWS Dan                                                                                                    | OneDriv       | е             |              |                    |            |                |                   |              |           |              |                  |
| 5                                            | Pastikan URL lampiran berstatus A                                                                                                    | nyone w       | vith the      | e link       | dan <mark>V</mark> | iewe       | •              |                   |              |           |              |                  |
| Rujuk Panduan Mendapatkan URL -6             | 6 Klik pautan untuk rujuk panduan                                                                                                    |               |               |              |                    |            |                |                   |              |           |              |                  |
| Simpan Hantar Permohonan 7                   | Mik <b>Simpan</b> jika permohonan belum lengkap dan ingin membuat pindaan; <i>atau</i><br>Klik <b>Hantar Permohonan</b> jika telah pasti maklumat dan dokumen lengkap ( <i>Permohonan yang telah dihantar <b>tidak boleh dipinda</b>)</i> |               |               |              |                    |            |                |                   |              |           |              |                  |

## **CONTOH : Permohonan Personel**

| Permohonan Personel                                                                                               | Home >      Personel > Permohonan Personel |
|----------------------------------------------------------------------------------------------------|--------------------------------------------|
| Permohonan Personel                                                                                               | -                                          |
| Jenis Permohonan                                                                                                  |                                            |
| PERSONEL BARU                                                                                                    | ~                                          |
| Jenis Perjawatan                                                                                                  |                                            |
| PP                                                                                                    | ~                                          |
| Sila Masukkan Kod K00000 Bagi Permohonan Personal PB Baru Belum Tauliah, PPL-SLaPB Dan Permohonan Lain Yang Tidak | Memerlukan Rekod PB                        |
| INSTITUT LATIHAN PERINDUSTRIAN PASIR GUDANG [K01003]                                                              | × -                                        |
| Kod Program                                                                                                    |                                            |
| Operasi Sistem Komputer [IT-020-3:2013]                                                                           | × -                                        |
| Lampiran Sokongan - Sila Masukkan URL Simpanan Awan Seperti Google Drive, AWS Dan OneDrive                        |                                            |
| https://drive.google.com/file/d/1DIUzAv9SKgz7I-fDdXf8Nc528vvwBRgY/view?usp=sharing                                |                                            |
| Rujuk Panduan Mendapatkan URL                                                                                     |                                            |
| Simpan Hantar Permohonan                                                                                          |                                            |

# **2. SEMAKAN STATUS PERMOHONAN**

# LANGKAH : Pengguna $\rightarrow$ Personel SPKM

| MySPIKE - Sistem Pengurusan Int × +                           |                                     |                                  |                                     |                         |                                      |  |  |  |  |
|---------------------------------------------------------------|-------------------------------------|----------------------------------|-------------------------------------|-------------------------|--------------------------------------|--|--|--|--|
| $\leftarrow$ $\rightarrow$ C $\triangle$ $\blacksquare$ myspi | <b>ke.my</b> /index.php?r=dashboard | ohon dike                        | ehendaki <i>login</i> dalam MySPIKE |                         |                                      |  |  |  |  |
|                                                               | ≡ Sistem                            | Kenali MySPIKE                   | Panduan                             | AHMAD ALI BIN AHMAD ABU |                                      |  |  |  |  |
|                                                               |                                     |                                  |                                     |                         | 希 Laman Utama > 🚳 Dashboard Pengguna |  |  |  |  |
| Pengguna                                                      | Dashboard Pengg                     | una                              |                                     |                         |                                      |  |  |  |  |
| SLaPB Klik Pengguna                                           | Akaun Pengguna                      | Permohonan Pengguna 🥢            |                                     | Pelan                   | ggan JPK                             |  |  |  |  |
| SLDN                                                          | Akaun                               | Personel SPKM                    | sonel SPKM                          | Lang                    | gan NOSS                             |  |  |  |  |
| 💩 PPT                                                         | Perakuan                            | Penilaian Kendiri & SKM Secara P | PT                                  | Adua                    | n Pengguna                           |  |  |  |  |
| 🖈 Penarafan TVET                                              | Profil                              | Kursus Induksi                   |                                     |                         |                                      |  |  |  |  |
|                                                               |                                     | Kursus Fasilitator               |                                     | Peran                   | tis SLDN                             |  |  |  |  |
|                                                               |                                     |                                  |                                     | Tawa                    | ran Program                          |  |  |  |  |
|                                                               |                                     |                                  |                                     |                         |                                      |  |  |  |  |

## A. BELUM HANTAR

| Stat   | Status Permohonan Perjawatan Personel |                              |                                                            |                                                                    |                                        |                                                                              |                                                                                                    |  |  |  |  |
|--------|---------------------------------------|------------------------------|------------------------------------------------------------|--------------------------------------------------------------------|----------------------------------------|------------------------------------------------------------------------------|----------------------------------------------------------------------------------------------------|--|--|--|--|
| Mema   | Memaparkan 1-1 daripada 1 item.       |                              |                                                            |                                                                    |                                        |                                                                              |                                                                                                    |  |  |  |  |
| Bil    | Jenis Permohonan                      | Jenis Perjawatan             | Pusat Bertauliah [Kod Pusat]                               | Nama Program [Koo                                                  | d Program]                             | Status Permohonan                                                            | Fungsi/Tindakan                                                                                                    |  |  |  |  |
| 1      | PERSONEL BARU                         | PP                           | INSTITUT LATIHAN<br>PERINDUSTRIAN PASIR<br>GUDANG [K01003] | Operasi Sistem Komp<br>020 2:20121<br>Permohonan n<br>pengguna dan | outer [IT]<br>nasih dalar<br>belum dih | Belum Hantar<br>n simpanan<br>antar                                          | <ul> <li>Lihat Permohonan</li> <li>Pinda Permohonan</li> <li>Padam</li> </ul>                                                                                                    |  |  |  |  |
| Perm   | nohonan Personel                      |                              | Klik <b>Pinda Permohonan</b><br>untuk hantar permohonan    |                                                                    |                                        |                                                                              |                                                                                                    |  |  |  |  |
| Perm   | ohonan Personel                       |                              |                                                            |                                                                    | -                                      |                                                                              |                                                                                                    |  |  |  |  |
| Jenis  | Permohonan                            |                              |                                                            | _                                                                  | ,                                      |                                                                              |                                                                                                    |  |  |  |  |
| PEF    | RSONEL BARU                           |                              |                                                            |                                                                    | ~                                      |                                                                              |                                                                                                    |  |  |  |  |
| Jenis  | Perjawatan                            |                              |                                                            |                                                                    |                                        |                                                                              | ohonan Fungsi/Tindakan<br>China Permohonan<br>Padam<br>Klik Pinda Permohonan<br>untuk hantar permohonan<br>untuk hantar permohonan<br>Status Permohonan<br>Status permohonan terkini<br>Permohonan telah dihantar<br>dan belum diproses |  |  |  |  |
| PP     |                                       |                              |                                                            |                                                                    | ~                                      |                                                                              | []                                                                                                    |  |  |  |  |
| Sila M | asukkan Kod K00000 Bagi Permo         | honan Personal PB Baru Belur | n Tauliah, PPL-SLaPB Dan Permohonan Lain Yan               | ig Tidak Memerlukan Rekod PB                                       |                                        | L                                                                            |                                                                                                    |  |  |  |  |
|        | ITTUT LATIHAN PERINDUSTRIAN           | PASIR GUDANG [K01003]        |                                                            |                                                                    | - 3                                    |                                                                              | Status Permononan                                                                                                    |  |  |  |  |
| Kod P  | rogram                                | 31                           |                                                            |                                                                    | Semak c                                | lan kemaskini                                                                | Belum Proses                                                                                                    |  |  |  |  |
| Oper   |                                       |                              |                                                            |                                                                    | maklum                                 | at (sekiranya                                                                | ·,                                                                                                    |  |  |  |  |
| Lampi  | ran Sokongan - Sila Masukkan U        | RL Simpanan Awan Seperti Goo | iogle Drive, AWS Dan OneDrive                              | perlu)                                                             |                                        |                                                                              |                                                                                                    |  |  |  |  |
| Duint  | Deadure Mandanation UD                |                              | new : usp-sharing                                          |                                                                    |                                        | 5                                                                            |                                                                                                    |  |  |  |  |
| Simp   | Panouan Mendapatkan URL               | 4 Klik Ha                    | antar Permohonan                                           |                                                                    |                                        | Status permohonan terkini<br>Permohonan telah dihantar<br>dan belum diproses |                                                                                                    |  |  |  |  |

## **B. DIPULANGKAN & BELUM HANTAR**

| Stat                                     | tus Permohonan P                                                                                                   | Perjawatan Perso                                                | onel                                                       |                      |                                                          |                                                 |                                  |                                                        |
|------------------------------------------|----------------------------------------------------------------------------------------------------|-----------------------------------------------------------------|------------------------------------------------------------|----------------------|----------------------------------------------------------|-------------------------------------------------|----------------------------------|--------------------------------------------------------|
| Bil                                      | Jenis Permohonan                                                                                                   | Jenis Perjawatan                                                | Pusat Bertauliah [Kod I                                    | Pusat]               | Nama Program [Kod P                                      | rogram] Status                                  | Permohonan                       | Fungsi/Tindakan                                        |
| 1                                        | PERSONEL BARU                                                                                                    | PP                                                              | INSTITUT LATIHAN PER<br>GUDANG [K01003]                    | RINDUSTRIAN PASIR    | Operasi Sistem Kompute<br>3:2013]<br>nantar tetapi belum | er [IT-020-<br>1<br>Hantar<br>diproses, dibenar | gkan & Belum<br>kan              | ● Lihat Permohonan<br>☞ Pinda Permohonan<br>⑪ Padam 2  |
|                                          |                                                                                                    |                                                                 |                                                            | untuk dipulangkan ke | pada pemohon (di                                         | atas permintaan)                                | КІ                               | ik <b>Pinda Permohonan</b>                             |
| Peri<br>Peri<br>Jenis<br>Jenis<br>Sila I | mohonan Personel<br>mohonan Personel<br>s Permohonan<br>ERSONEL BARU<br>s Perjawatan                               | ermohonan Personal PB Ba                                        | ru Belum Tauliah, PPL-SLaPB Dan                            | Home                 | Personel > Permohonan Personel                           |                                                 | Stat                             | us Permohonan                                          |
| Kod<br>Op<br>Lam                         | Program<br>berasi Sistem Komputer [IT-020-3<br>piran Sokongan - Sila Masukka<br>ps://drive.google.com/file/d/1DIUz | :2013]<br>In URL Simpanan Awan Sep<br>zAv9SKgz7l-fDdXf8Nc528vvv | orti Google Drive, AWS Dan OneDi<br>vBRgY/view?usp=sharing | rive                 | Kemaski                                                  | ini maklumat                                    | Belu                             | m Proses                                               |
| Rujul                                    | k Panduan Mendapatkan URL<br>npan Hantar Permohonan                                                                | 4 кі                                                            | ik <mark>Hantar Permoho</mark>                             | nan                  |                                                          |                                                 | Status pe<br>Permoho<br>dan belu | ermohonan terkini<br>onan telah dihantar<br>m diproses |

## C. BELUM MESYUARAT

| Status Permohonan Perjawatan Personel                                                                                                    |                                                                                                    |                                                                                   |                                                                                           |                                                                                                    |                                                                                                    |                                   |  |  |  |  |
|----------------------------------------------------------------------------------------------------|----------------------------------------------------------------------------------------------------|-----------------------------------------------------------------------------------|-------------------------------------------------------------------------------------------|----------------------------------------------------------------------------------------------------|----------------------------------------------------------------------------------------------------|-----------------------------------|--|--|--|--|
| Memaparkan <b>1-1</b> d                                                                                                    | Memaparkan 1-1 daripada 1 item.                                                                     |                                                                                   |                                                                                           |                                                                                                    |                                                                                                    |                                   |  |  |  |  |
| Bil Jenis Perm                                                                                                    | nohonan Jenis Perjawatan                                                                            | Pusat Bertauliah [Kod Pusat]                                                      | Nama Prog                                                                                 | jram [Kod Program]                                                                                                    | Status Permohonan                                                                                                    | Fungsi/Tindakan                   |  |  |  |  |
| 1 PERSONEI                                                                                                    | LBARU PP                                                                                            | INSTITUT LATIHAN<br>PERINDUSTRIAN PASIR<br>GUDANG [K01003]                        | Operasi Sistem Komputer [IT-<br>020-3:2013] Belum Mesyuarat<br>JKT @Lihat Permohonan<br>2 |                                                                                                    |                                                                                                    | Lihat Permohonan     2            |  |  |  |  |
|                                                                                                    |                                                                                                    |                                                                                   | dibentar                                                                                  | igkan di dalam mes                                                                                                    | syuarat akan datang                                                                                                    | Klik Lihat Permohonan             |  |  |  |  |
| Jenis Permohonan                                                                                                    | PERSONEL BARU                                                                                       |                                                                                   |                                                                                           | Jenis Permohonan                                                                                                    | PERSONEL BARU                                                                                                    |                                   |  |  |  |  |
| Jenis Perjawatan                                                                                                    | PP                                                                                                  |                                                                                   | 3                                                                                         | Jenis Perjawatan                                                                                                    |                                                                                                    |                                   |  |  |  |  |
| Pusat Bertauliah [Kod Pusat]                                                                                                    | INSTITUT LATIHAN PERINDUSTRIAN PASIR GUDA                                                           | NG [K01003]                                                                       |                                                                                           | Pusat Bertauliah [Kod Pusat]       INSTITUT LATIHAN PERINDUSTRIAN PASIR GUDANG [K01003]         Nama Program [Kod Program]       Operasi Sistem Komputer [IT-020-3:2013]         Seksven       J - INFORMATION AND COMMUNICATION |                                                                                                    |                                   |  |  |  |  |
| Nama Program [Kod Program]                                                                                                    | Operasi Sistem Komputer [IT-020-3:2013]                                                             |                                                                                   |                                                                                           |                                                                                                    |                                                                                                    |                                   |  |  |  |  |
| Bahagian/Kumpulan                                                                                                    | 620-Computer programming, consultancy and related                                                   | activities                                                                        |                                                                                           |                                                                                                    |                                                                                                    |                                   |  |  |  |  |
| Lampiran Sokongan                                                                                                    | https://drive.google.com/file/d/1DIUzAv9SKgz7I-fDdXi                                                | 8Nc528vvwBRgY/view?usp=sharing                                                    |                                                                                           | Bahagian/Kumpulan                                                                                                    | 620-Computer programming, co                                                                                                    | onsultancy and related activities |  |  |  |  |
| Tarikh Mohon                                                                                                    | 18-08-2021                                                                                          |                                                                                   |                                                                                           | Lampiran Sokongan                                                                                                    | https://drive.google.com/file/d/1                                                                                                    | 2                                 |  |  |  |  |
| Status                                                                                                    | <b>Belum Mesyuarat JKT</b>                                                                          |                                                                                   |                                                                                           | Tarikh Mohon                                                                                                    | 18-08-2021                                                                                                    |                                   |  |  |  |  |
| Keputusan JKT                                                                                                    | Belum Mesyuarat JKT                                                                                 |                                                                                   |                                                                                           | Statue                                                                                                    | A State of the second second secon |                                   |  |  |  |  |
| Catatan i. Tidak memiliki sijil Induksi PP-PPD-PPB.<br>ii. Tidak memiliki SKM dalam program berkaitan.<br>iii. Tidak memiliki Sijil Teknik Mengajar VTO (I-031-3).<br>iv. Tiada surat lantikan terkini dan setuju terima lantikan terkini sebagai PP di PB berkaitan. (Tarikh surat tidak melebihi tempoh (<br>6) bulan dari permohonan dibuat) |                                                                                                    |                                                                                   |                                                                                           | Keputusan JKT<br>Catatan                                                                                                    | Belum Mesyuarat JKT                                                                                                    |                                   |  |  |  |  |
| Catatan men<br>syarat o<br>mengemu                                                                                                    | unjukkan permohonan <b>ti</b><br>dan perlu membuat <b>perm</b><br>I <b>kakan bukti berdasarka</b> r | dak lengkap/tidak memenuk<br>Johonan semula dengan<br>In catatan yang dinyatakan. | ni                                                                                        | Tiada catata                                                                                                    | in menunjukkan per                                                                                                    | mohonan adalah lengkap            |  |  |  |  |

# D. LULUS / GAGAL

| Stat                                              | Status Permohonan Perjawatan Personel |                                 |                                     |                                                       |                |                                   |                        |                  |                                    |                               |
|---------------------------------------------------|---------------------------------------|---------------------------------|-------------------------------------|-------------------------------------------------------|----------------|-----------------------------------|------------------------|------------------|------------------------------------|-------------------------------|
| Mem                                               | Memaparkan 1-2 daripada 2 items.      |                                 |                                     |                                                       |                |                                   |                        |                  |                                    |                               |
| Bil                                               | Jenis Permohonan                      | Jenis Perjawatan                | Pusat Bertauliah [Kod Pus           | Pusat Bertauliah [Kod Pusat]                          |                |                                   | ogram] S               | tatus Permohonan | Fungsi/Tindak                      | an                            |
| 1                                                 | PERSONEL BARU                         | PPD                             | INSTITUT LATIHAN PERIN<br>[K01003]  | NSTITUT LATIHAN PERINDUSTRIAN PASIR GUDANG<br>K01003] |                |                                   | r [IT-020- G           | agal             | . ●Lihat Permo                     | honan 1                       |
| 2                                                 | PERSONEL BARU                         | PP                              | INSTITUT LATIHAN PERINI<br>[K01003] | DUSTRIAN PASIR G                                      | GUDANG         | Operasi Sistem Kompute<br>3:2013] | r [IT-020 2 4          | ulus             | Klik <b>Lihat P</b><br>untuk rujul | ermohonan<br>< catatan        |
|                                                   |                                       | Permohonan yang berstatus Lulus |                                     |                                                       |                |                                   |                        |                  | permohona                          | an gagal                      |
|                                                   |                                       |                                 |                                     |                                                       | akan dipa      | aparkan di ruanga                 | n 🖊                    |                  |                                    |                               |
| Perj                                              | awatan Personel S                     | Sedia Ada                       |                                     |                                                       | Perjawat       | tan Personel Sedia                | Ada                    |                  |                                    |                               |
| Mem                                               | aparkan <b>1-1</b> daripada 1         | item.                           |                                     |                                                       |                | /                                 |                        |                  |                                    |                               |
| Bil                                               | Pusat Bertauliah [Ko                  | od Pusat]                       | Jenis Perjawatan                    | Nama Program [K                                       | od Program]    | Keputusan MPP                     | Tarikh Mula Taul       | iah Tarikh Tamat | Tauliah Surat                      | Tauliah                       |
| 1                                                 | INSTITUT LATIHAN F<br>GUDANG [K01003] | PERINDUSTRIAN PA                | SIR PP                              | Operasi Sistem Ko<br>3:2013]                          | mputer [IT-020 | )- Lulus                          | 20-08-2021<br><b>3</b> | 19-08-2024       | 4 Ceta<br>→ Map                    | ık Tauliah<br>Ke Program Lama |
| Tempoh perakuan Klik Cetak untuk muat turun surat |                                       |                                 |                                     |                                                       |                |                                   |                        |                  |                                    |                               |

# E. PINDAH PB / PEMBATALAN JAWATAN / BERHENTI KHIDMAT

| Status Permohonan Perjawatan Personel |                                                |                  |                                  |                                           |                                    |                     |                     |                              |  |  |  |
|---------------------------------------|------------------------------------------------|------------------|----------------------------------|-------------------------------------------|------------------------------------|---------------------|---------------------|------------------------------|--|--|--|
| Mem                                   | Memaparkan <b>1-2</b> daripada <b>2</b> items. |                  |                                  |                                           |                                    |                     |                     |                              |  |  |  |
| Bil                                   | Jenis Permohonan                               | Jenis Perjawatan | Pusat Bertauliah [Kod P          | usat]                                     | Nama Program [Kod Pro              | gram] Status        | Permohonan Fur      | ngsi/Tindakan                |  |  |  |
| 1                                     | PERSONEL BARU                                  | PPD              | INSTITUT LATIHAN PER<br>[K01003] | INDUSTRIAN PASIR GUDANG                   | Operasi Sistem Komputer<br>3:2013] | [IT-020- Gagal      | ۱                   | ihat Permohonan              |  |  |  |
| 2                                     | PERSONEL BARU                                  | PP               | INSTITUT LATIHAN PER<br>[K01003] | INDUSTRIAN PASIR GUDANG                   | Operasi Sistem Komputer<br>3:2013] | [IT-020-<br>Lantika | Tamat 💿 L           | Lihat Permohonan             |  |  |  |
|                                       |                                                |                  |                                  |                                           |                                    |                     |                     |                              |  |  |  |
| Perj                                  | awatan Personel                                | Sedia Ada        |                                  |                                           |                                    |                     |                     |                              |  |  |  |
| Mem                                   | aparkan <b>1-1</b> daripada 1                  | item.            |                                  |                                           |                                    |                     |                     |                              |  |  |  |
| Bil                                   | Pusat Bertauliah [K                            | od Pusat]        | Jenis Perjawatan                 | Nama Program [Kod Program                 | n] Keputusan MPP                   | Tarikh Mula Tauliah | Tarikh Tamat Taulia | ah Surat Tauliah             |  |  |  |
| 1                                     | INSTITUT LATIHAN F<br>GUDANG [K01003]          | PERINDUSTRIAN PA | SIR PP                           | Operasi Sistem Komputer [IT-0;<br>3:2013] | 20- Pindah/Tamat<br>Lantikan       | 20-08-2021          | 19-08-2024          | <b>ដ</b> Map Ke Program Lama |  |  |  |
|                                       |                                                |                  |                                  | Perak                                     | uan tersebut tidak                 |                     |                     |                              |  |  |  |
|                                       |                                                |                  |                                  | lagi al                                   | ktif di PB berkaitan               |                     |                     |                              |  |  |  |

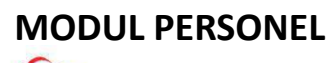

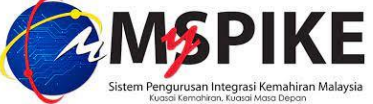

Unit Perakuan Personel, CIAST 25 Ogos 2021